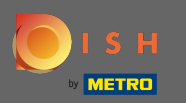

Ð

### Jesteś teraz na desce rozdzielczej. Kliknij na <mark>sprzedaż</mark> .

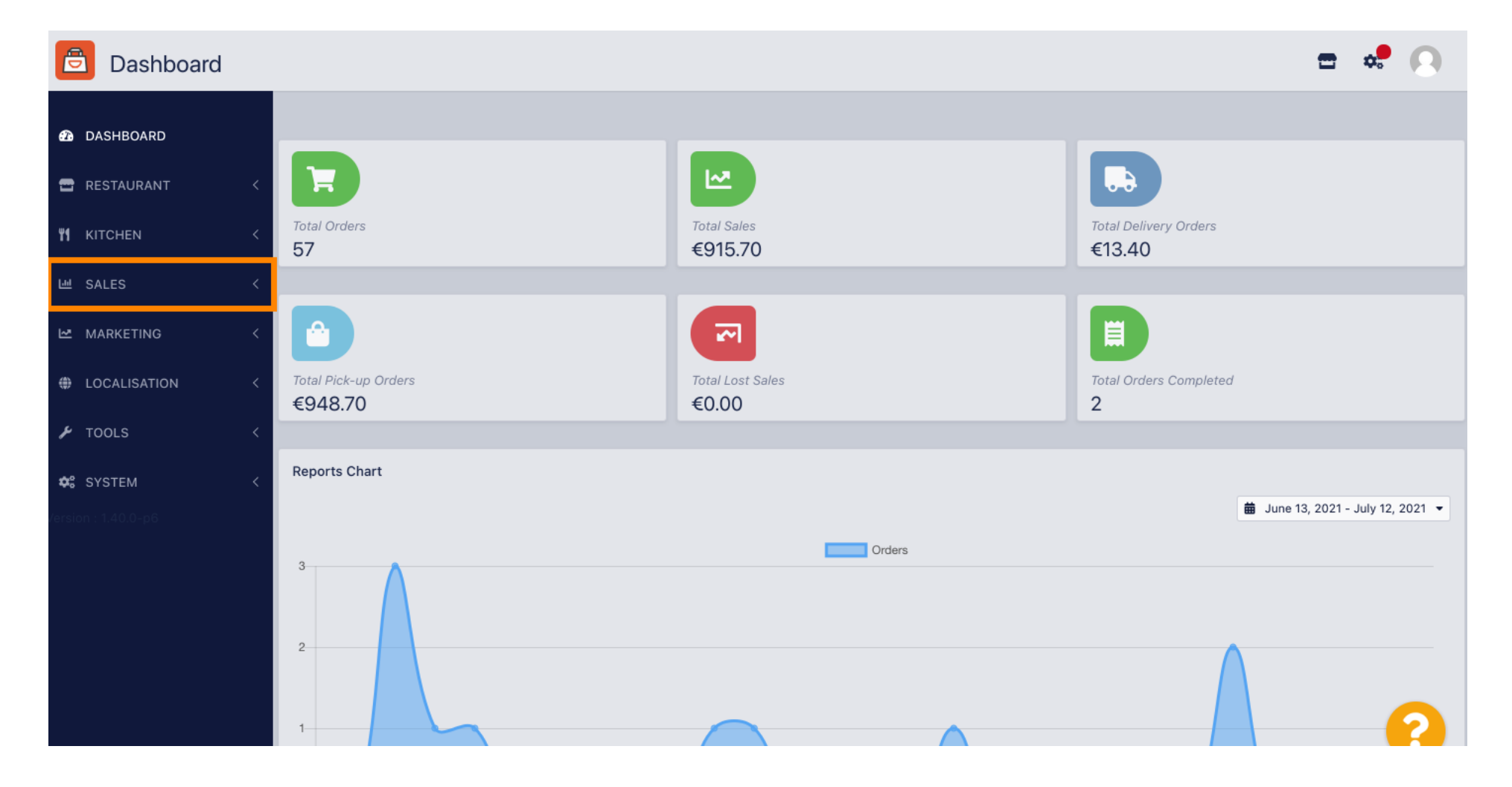

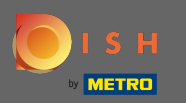

0

#### Następnie kliknij płatności.

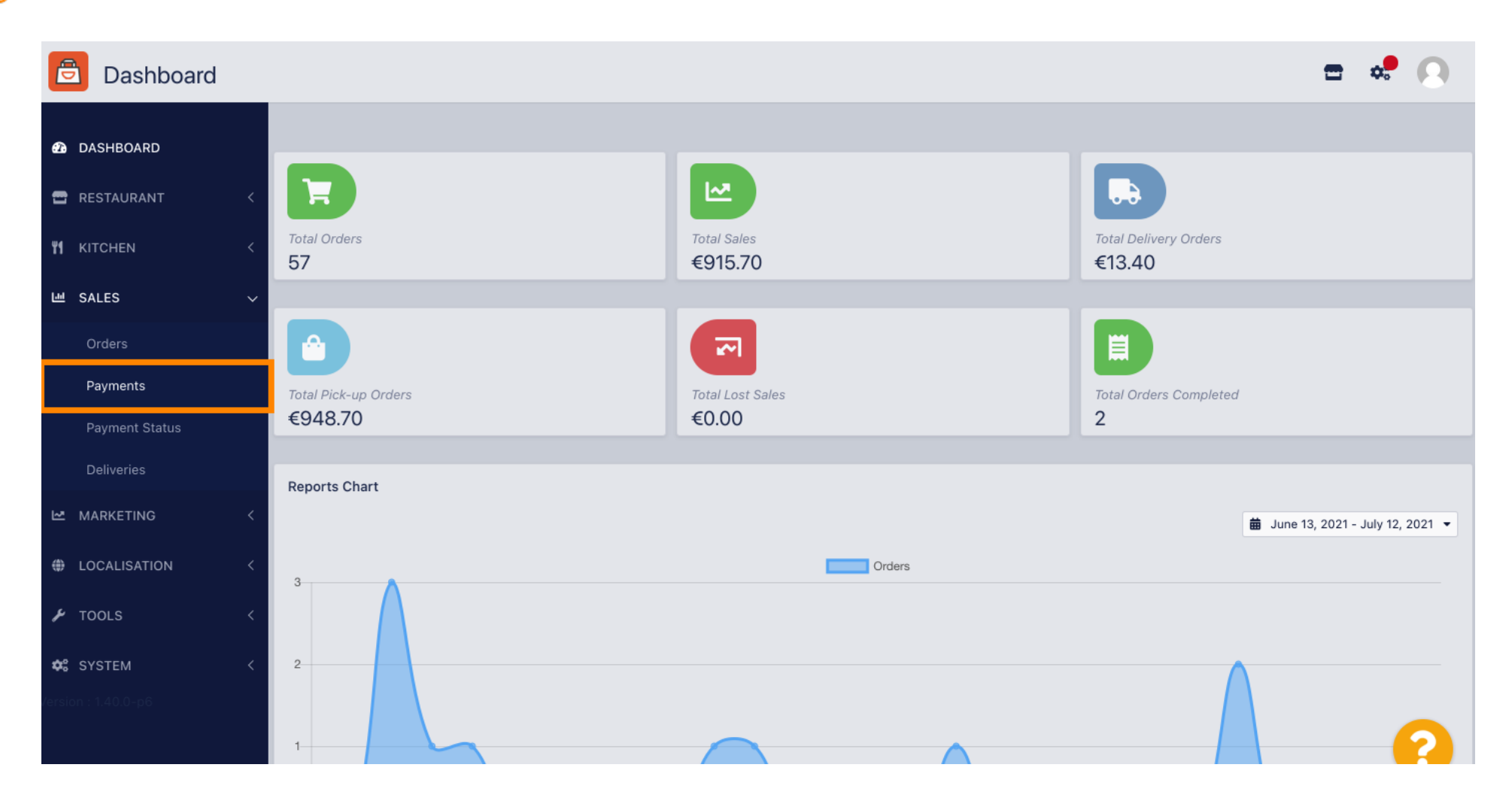

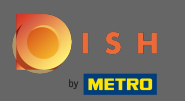

 $(\mathbf{i})$ 

### Teraz możesz zobaczyć wszystkie dostępne metody płatności .

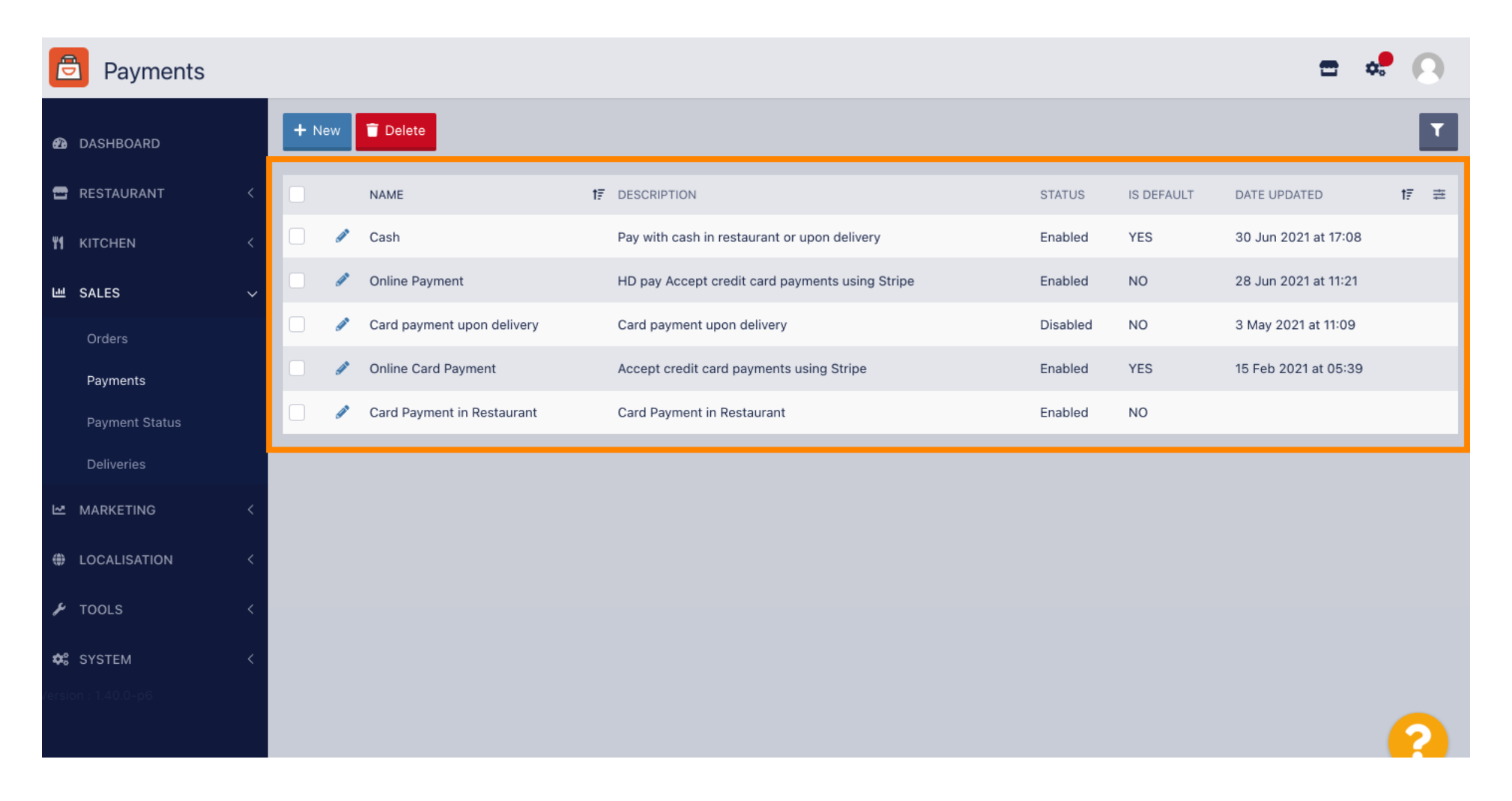

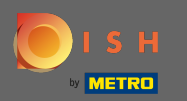

0

### Kliknij ikonę ołówka obok metody płatności, do której chcesz dodać dodatkowe opłaty.

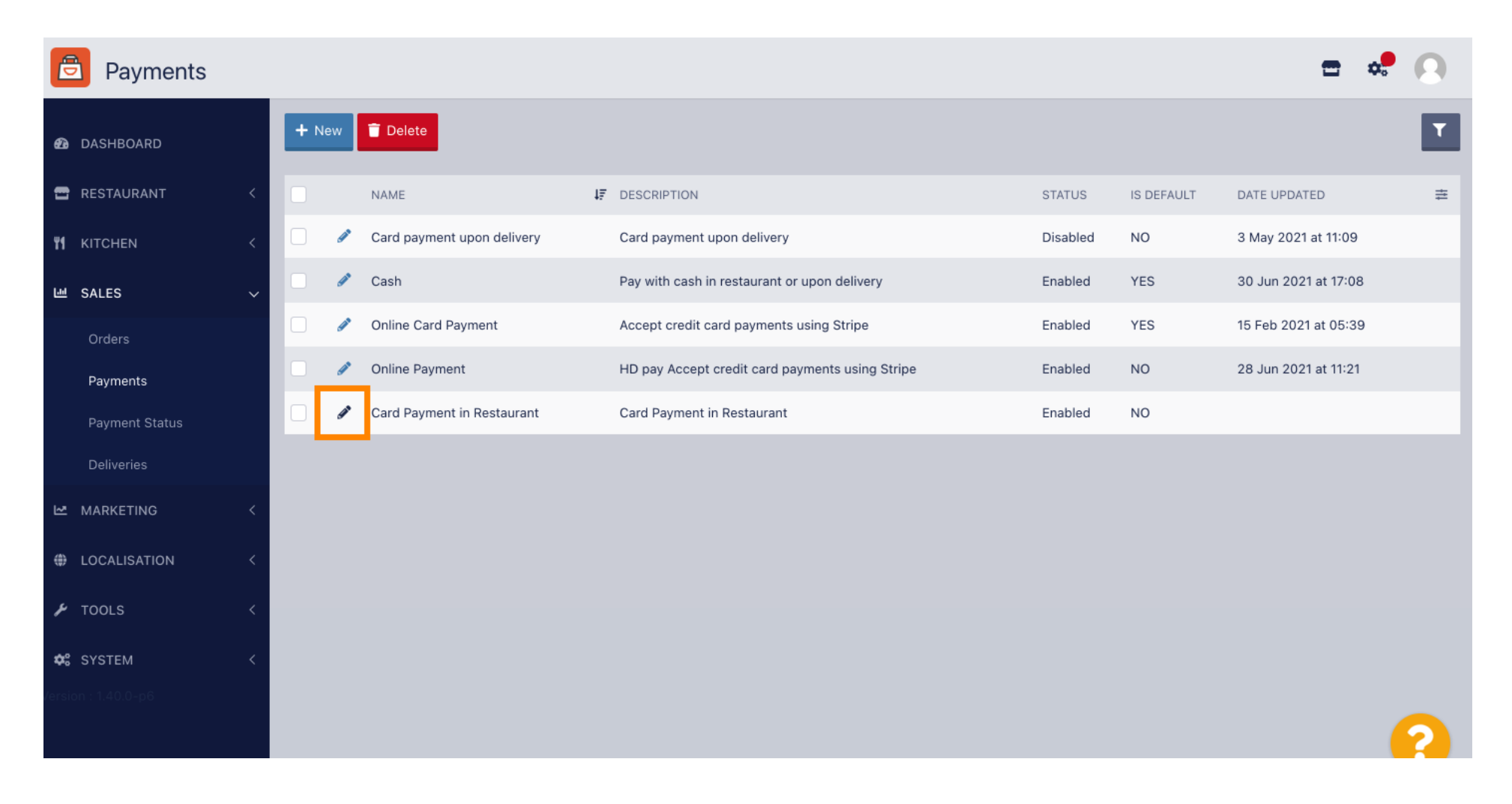

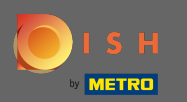

Ð

## Teraz możesz wybrać dodatkowy rodzaj opłaty, klikając na stałą kwotę lub procent .

| Dayment Edit                                      |                                                                                  |                                                  | <b>=</b> * 🖸             |
|---------------------------------------------------|----------------------------------------------------------------------------------|--------------------------------------------------|--------------------------|
| 🙆 DASHBOARD                                       | Card Payment in Restaurant                                                       | 2                                                | cinrest                  |
| 🖶 RESTAURANT 🛛 <                                  | Description                                                                      | Is Default                                       | Status                   |
| יא אוז אוז איז איז איז איז איז איז איז איז איז אי | Card Payment in Restaurant                                                       | Disabled                                         | Enabled                  |
| 년 SALES ~                                         | Default Payment Status                                                           |                                                  |                          |
| Orders                                            | Open 👻                                                                           |                                                  |                          |
| Payments                                          |                                                                                  |                                                  |                          |
| Payment Status                                    | Misc                                                                             |                                                  |                          |
| Deliveries                                        | Additional Fee Type                                                              | Additional Fee                                   |                          |
| 🗠 MARKETING 🧹                                     | Fixed Amount Percentage                                                          | 3                                                |                          |
| LOCALISATION <                                    | Minimum Total                                                                    | Extra charge to the order total when this paymen | t gateway becomes active |
| 🖌 TOOLS 🛛 <                                       | € 0.00                                                                           |                                                  |                          |
| SYSTEM <                                          | The total amount the order must reach before this payment gateway becomes active |                                                  |                          |
| /ersion : 1.40.0-p6                               | Order Status                                                                     |                                                  |                          |
|                                                   | Default order status when this payment method is used.                           |                                                  | 2                        |

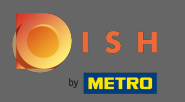

0

W polu opłata dodatkowa możesz zdefiniować dopłatę do sumy zamówienia, gdy ta bramka płatności stanie się aktywna.

| Payment Edit        |                                                                                               |                                                  | = 💀 💽                     |
|---------------------|-----------------------------------------------------------------------------------------------|--------------------------------------------------|---------------------------|
| 🙆 DASHBOARD         | Card Payment in Restaurant                                                                    | 2                                                | cinrest                   |
| 🖶 RESTAURANT 🛛 <    | Description                                                                                   | Is Default                                       | Status                    |
| -                   | Card Payment in Restaurant                                                                    | Disabled                                         | Enabled                   |
| ₩1 KITCHEN <        |                                                                                               |                                                  |                           |
| 년 SALES 🗸           | Default Payment Status                                                                        |                                                  |                           |
| Orders              | Open 👻                                                                                        |                                                  |                           |
| Payments            |                                                                                               |                                                  |                           |
| Payment Status      | Misc                                                                                          |                                                  |                           |
| Deliveries          | Additional Fee Type                                                                           | Additional Fee                                   |                           |
| MARKETING <         | Fixed Amount Percentage                                                                       | 3                                                | ¢                         |
| LOCALISATION <      | Minimum Total                                                                                 | Extra charge to the order total when this paymen | it gateway becomes active |
| 🖌 TOOLS <           | € 0.00                                                                                        |                                                  |                           |
| ✿\$ SYSTEM <        | The total amount the order must reach before this payment gateway becomes active Order Status |                                                  |                           |
| version : 1.40.0-p6 | Accepted                                                                                      |                                                  |                           |
|                     | Default order status when this payment method is used.                                        |                                                  |                           |

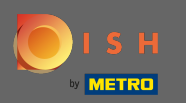

• Wyjaśniając minimalną sumę , możesz wybrać kwotę, jaką zamówienie musi osiągnąć, zanim bramka płatności stanie się aktywna.

| ē            | Payment Edit   |   |                                                                                                    |                                      | <del>a</del> •                      | 0 |
|--------------|----------------|---|----------------------------------------------------------------------------------------------------|--------------------------------------|-------------------------------------|---|
| <b>£</b> 3   | DASHBOARD      |   | Card Payment in Restaurant                                                                                                    | 2                                    | cinrest                             |   |
|              | RESTAURANT     | < | Description                                                                                                    | Is Default                           | Status                              |   |
|              |                |   | Card Payment in Restaurant                                                                                                    | Disabled                             | Enabled                             |   |
| <b>41</b> 1  | KITCHEN        | < | le la construcción de la construcción de la const |                                      |                                     |   |
| <u>ы</u>     | SALES          | ~ | Default Payment Status                                                                                                    |                                      |                                     |   |
|              | Orders         |   | Open 👻                                                                                                    |                                      |                                     |   |
|              | Payments       |   |                                                                                                    |                                      |                                     |   |
|              | Payment Status |   | Misc                                                                                                    |                                      |                                     |   |
|              | Deliveries     |   | Additional Fee Type                                                                                                    | Additional Fee                       |                                     |   |
| 2            | MARKETING      | < | Fixed Amount Percentage                                                                                                    | 3                                    |                                     | • |
| ا ھ          | LOCALISATION   | < |                                                                                                    | Extra charge to the order total when | this payment gateway becomes active |   |
| د .          | T0010          |   | Minimum Total                                                                                                    |                                      |                                     |   |
| -            | TOOLS          |   | € 0.00<br>The total amount the order must reach before this payment gateway becomes active                                                                                                    |                                      |                                     | _ |
| <b>¢</b> ° : | SYSTEM         | < |                                                                                                    |                                      |                                     |   |
|              |                |   | Order Status                                                                                                    |                                      |                                     |   |
|              |                |   | Accepted                                                                                                    |                                      |                                     | 0 |
|              |                |   | Default order status when this payment method is used.                                                                                                    |                                      |                                     |   |

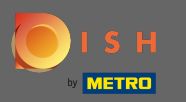

# • Teraz kliknij Zapisz , aby zastosować ustawienia.

| Payment Edit        |                            |                                                        | = 📌 🙆                     |
|---------------------|----------------------------|--------------------------------------------------------|---------------------------|
| B DASHBOARD         | 🖬 Save & Close             |                                                        |                           |
| 😁 RESTAURANT 🛛 <    | Name                       | Priority                                               | Unique Code               |
| ₩ KITCHEN <         | Card Payment in Restaurant | 2                                                      | cinrest                   |
| 년 SALES 🗸           | Description                | Is Default                                             | Status                    |
| Orders              | Card Payment in Restaurant | Disabled                                               | Enabled                   |
| Payments            | Default Payment Status     |                                                        |                           |
| Payment Status      |                            |                                                        |                           |
| Deliveries          | Open *                     |                                                        |                           |
| 🗠 MARKETING <       |                            |                                                        |                           |
| LOCALISATION <      | Misc                       |                                                        |                           |
| 🖌 TOOLS <           | Additional Fee Type        | Additional Fee                                         |                           |
| ✿ SYSTEM <          | Fixed Amount Percentage    | 3<br>Extra charge to the order total when this payment | it gateway becomes active |
| Version : 1.40.0-p6 | Minimum Total              |                                                        |                           |
|                     | € 0.00                     |                                                        | 2                         |

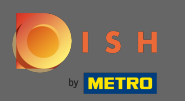

(i) I tak będzie wyglądać w Twoim sklepie dla Twoich klientów.

| Pizzeria Bella Italia                                                        |                           |      | View Menu Login Regist | er English 💙 |
|------------------------------------------------------------------------------|---------------------------|------|------------------------|--------------|
| Your order settings                                                          |                           | Edit | Your Order             |              |
| • We offer only pick-up at the moment.                                       |                           |      |                        |              |
| • 13 Jul 2021 10:00                                                          |                           |      | - Calabrese            | €4.00        |
|                                                                              |                           |      | - 2 × Bruschetta       | €9.20        |
| First Name                                                                   | Last Name                 |      | Enter coupon codo      |              |
|                                                                              |                           |      | Enter coupon code      | •            |
| Email                                                                        | Telephone                 |      | Sub Total:             | €13.20       |
|                                                                              | +49 -                     |      | Payment Fee [3%]:      | €0.40        |
| Payment Method                                                               |                           |      | Order Total:           | €13.60       |
| • Card Payment in Restaurant<br>There's an additional fee of 3% when you pay | with this payment method. |      | Confirm                |              |
| 🔿 Cash                                                                       |                           |      |                        |              |
| Add Comments                                                                 |                           |      |                        |              |
|                                                                              |                           |      |                        |              |
| IP Address 10.7.123.3                                                        |                           | lie  |                        |              |
| (Warning: Your IP Address has been logged for our f                          | aud prevention measures.) |      |                        |              |
|                                                                              |                           |      |                        |              |